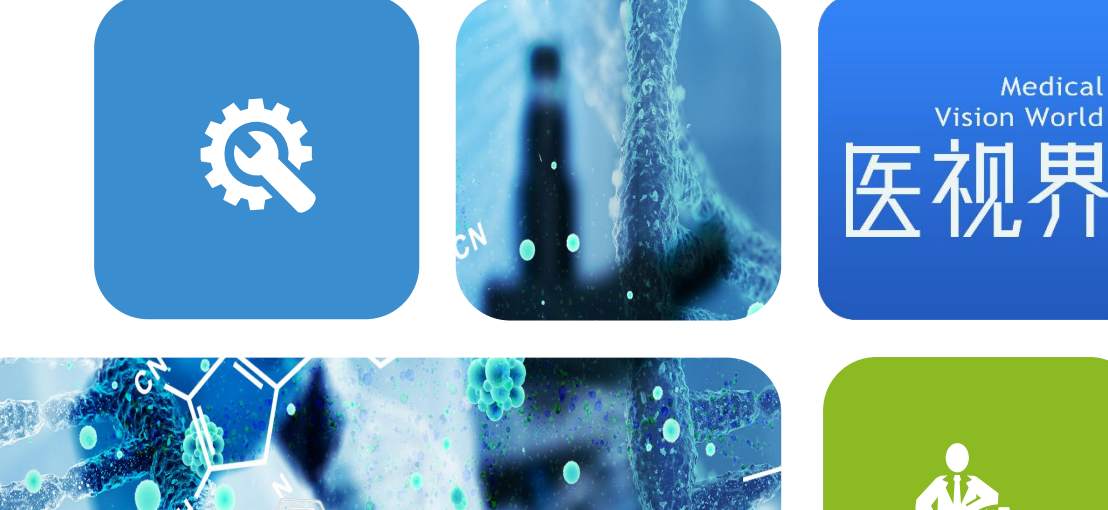

#### Introduction to MVW china

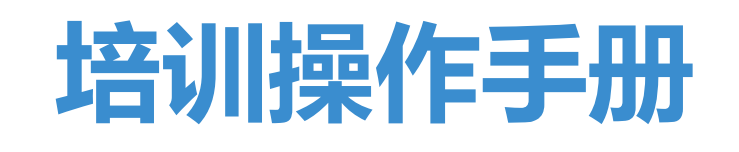

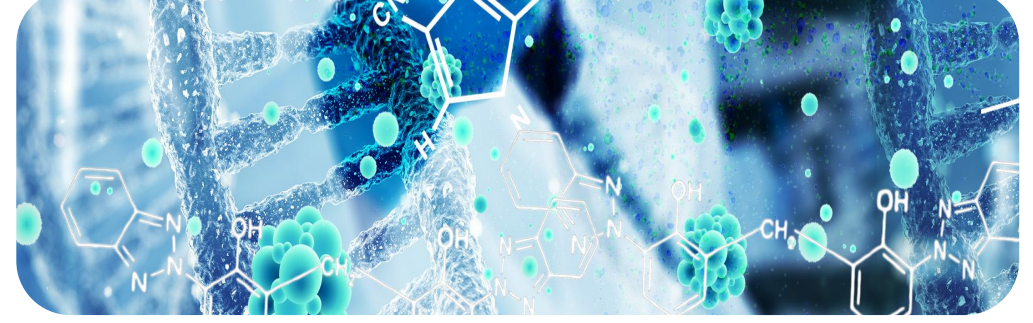

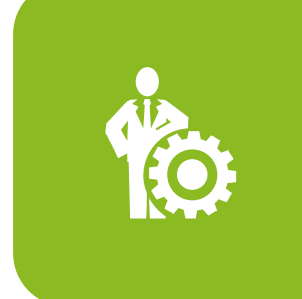

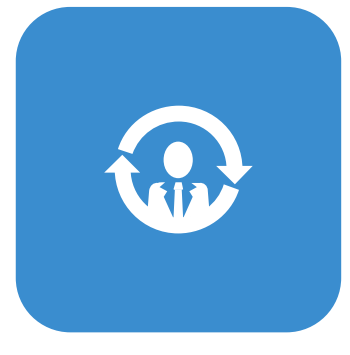

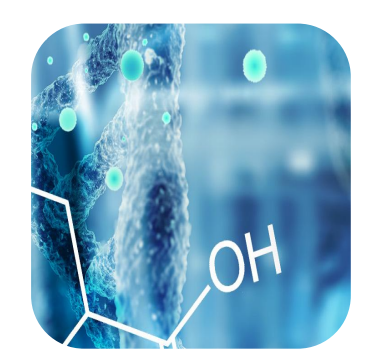

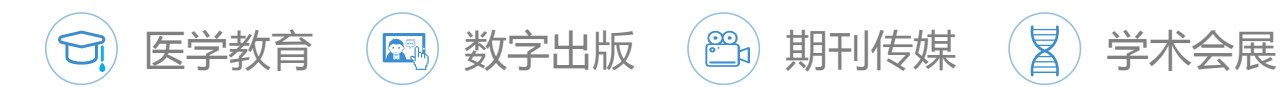

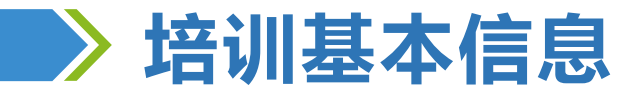

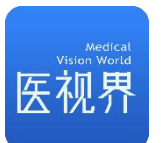

# 1、培训时间安排

- ✓ 点播时间:2024年01月26日14:30至2024年02月05日24:00
- ✓ 考试时间:完成课程总时长的100%即可参加考试(考试时间共计60分钟)

# 2、培训规则

- ① 点播课程观看完成课程总时长的100%方可参加考试,完成课后练习题(点播课程首次观看时不可拖拽);
- ② 考试试题:50题(35道单选题、10道多选题),总分100分,60分及以上合格,共计2次考试 机会。
- ③ 在规定的时间段内,按要求完成上述课程的学习且考试合格,视为培训通过。

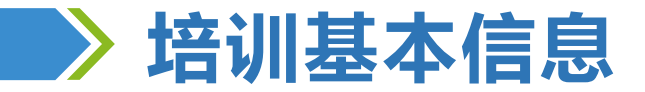

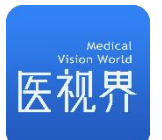

# 3、学习要求

- ① 电脑端学习,建议使用谷歌Chrome浏览器,其他浏览器可能存在兼容性问题;
- ② 每个课程学习完毕,刷新页面则会显示相应的学习进度;
- ③ 学习期间禁止拖拽、快进、多开、挂机;禁止频繁切换设备/浏览器;减少中途退出;以上行为 均可能导致学习进度丢失;
- ④ 请务必保障学习期间网络畅通,网络异常和兼容性问题会导致数据延迟;
- ⑤ 个别课程里包含2个及以上的视频,点击播放按钮,电脑端右侧目录可查看,手机端底部目录可 查看;

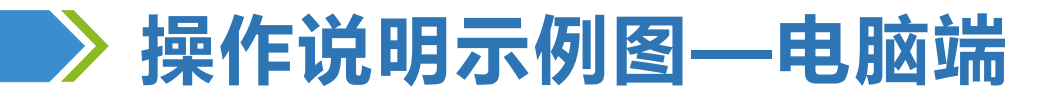

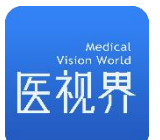

#### 1、登录

- ✓ 登录网址: <u>https://school.mvwchina.com/#/login</u>; 建议使用谷歌Chrome浏览器登录;
- ✓ 登录说明:用户名为报名手机号,初始密码为000000(登录密码同医学电子书包APP密码);
   注:
- ✓ 若未注册过医学电子书包APP,输入初始密码00000登录即可;
- ✓ 若已注册过医学电子书包APP, 输入已设置的密码登录即可;
- ✓ 若登录显示密码错误,请点击"忘记密码" 找回即可;

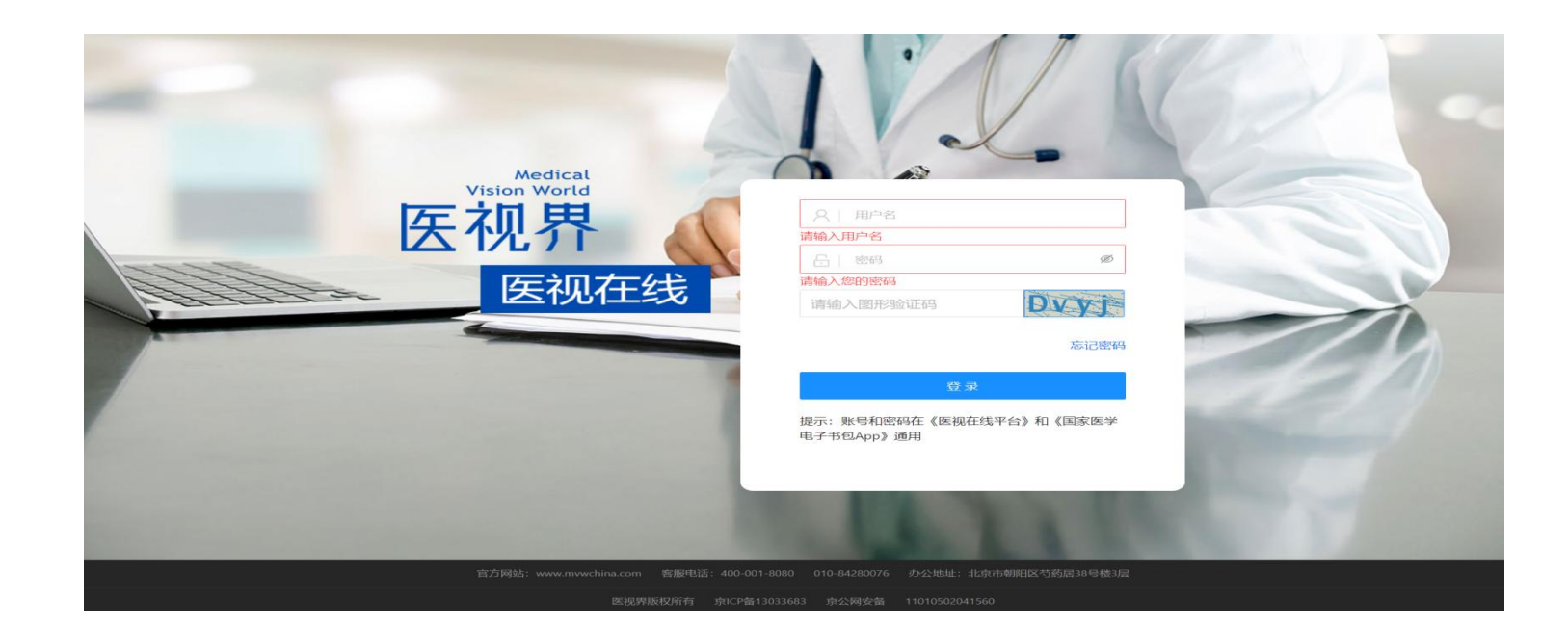

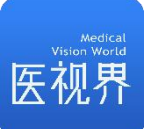

# ▶ 操作说明示例图—电脑端

#### 2、学习

- ① 登录成功后,通过顶部【机构选择】确认机构为所属单位。
- 注:若无机构显示,也不会影响本次培训成绩记录。
- ② 通过"我的培训"找到培训项目,点击进入。
- ③ 点击【课程列表】,点击【播放】按钮进入视频学习;
- ④ 视频列表的【练习】不作为考核要求,自愿作答即可;

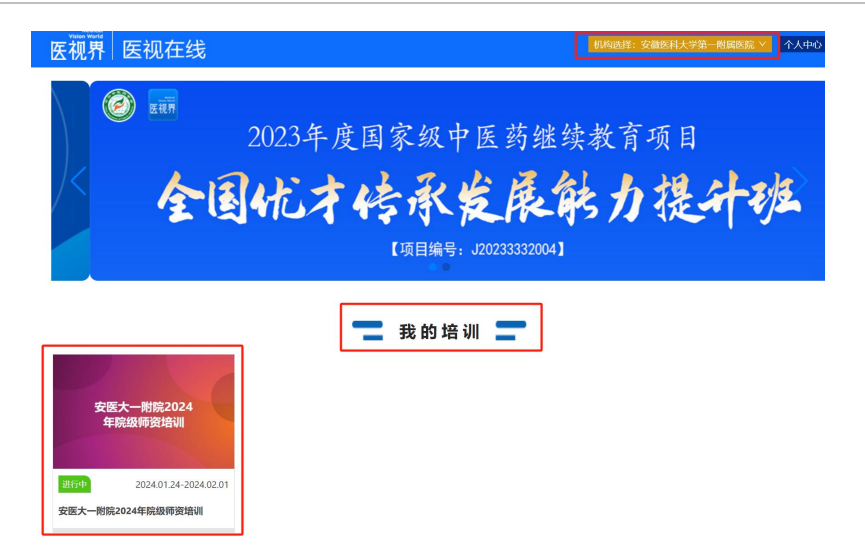

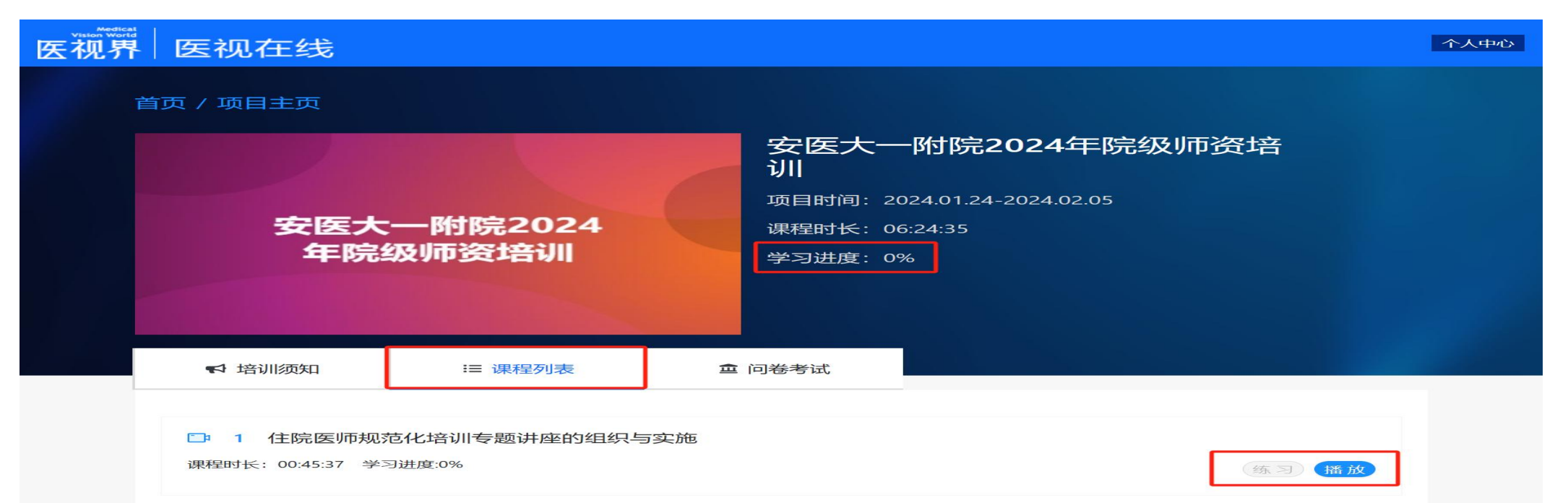

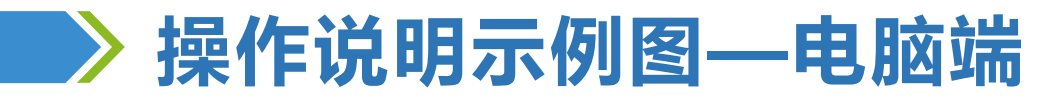

### 3、问卷/考试

点击【问卷考试】,进入培训考核;

注:满足学习总进度的要求后方可参加考试。

| 医视界 | 医视在线                       |                  |                                                                           | 个人中心 |
|-----|----------------------------|------------------|---------------------------------------------------------------------------|------|
|     | 首页 / 项目主页                  |                  |                                                                           |      |
|     | 安医大年院                      | 一附院2024<br>及师资培训 | 安医大一附院2024年院级师资培<br>训 项目时间: 2024.01.24-2024.02.05 课程时长: 06:24:35 学习进度: 0% |      |
|     | ➡ 培训须知                     | ≔ 课程列表           | <b>童</b> 问卷考试                                                             |      |
|     | 安医大一附院2024年院级师<br>状态:不可以考试 | 资培训【考试】          | 进入考试                                                                      |      |

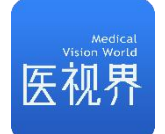

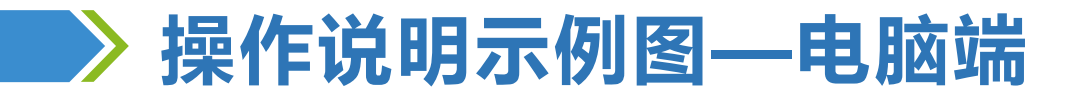

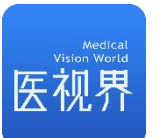

# 4、查看学习和考试结果

#### 点击顶部【个人中心】,在【我的培训】中查看培训学习情况和考试结果;

| water at worked worked to be a second second secon | 医视视      | <b></b><br>도线                                                       |                | 个人中心                              |
|----------------------------------------------------------------------------------------------------|----------|---------------------------------------------------------------------|----------------|-----------------------------------|
| 个人中心                                                                                                    |          |                                                                     |                |                                   |
|                                                                                                    | 0:01:01  | 项目名称:测试专题项目刘莉<br>项目时间:2022.05.26-2022.05.29<br>学习时长:00:02:16        | 项目状态:已结束       | 项BHK: 查看考试结果<br>查看学习记录 ← 美田志 美石成集 |
| 学习项目     学       ・     ・       ・     ・       ・     ・       ・     ・       ・     ・       ・     ・       ・     ・       ・     ・       ・     ・       ・     ・       ・     ・       ・     ・       ・     ・       ・     ・       ・     ・       ・     ・       ・     ・       ・     ・       ・     ・       ・     ・       ・     ・       ・     ・       ・     ・       ・     ・       ・     ・       ・     ・       ・     ・       ・     ・       ・     ・       ・     ・       ・     ・       ・     ・       ・     ・       ・     ・       ・     ・       ・     ・       ・     ・       ・     ・       ・     ・       ・     ・       ・     ・       ・     ・       ・     ・       ・     ・ <td< th=""><th>3时长<br/>、</th><th>项目名称:河南省非中医关别医师学习中医#<br/>项目时间:2022.04.14-2022.12.31<br/>学习时长:00:00:26</th><th>â训<br/>项目状态:进行中</th><th>项目时长:109:20:05<br/>查看日志</th></td<>                                                                                                    | 3时长<br>、 | 项目名称:河南省非中医关别医师学习中医#<br>项目时间:2022.04.14-2022.12.31<br>学习时长:00:00:26 | â训<br>项目状态:进行中 | 项目时长:109:20:05<br>查看日志            |
| 我的笔记                                                                                                    | >        | 项目名称:2021年度总结与表彰大会<br>项目时间:2022.01.21-2022.03.31                    | 项目状态:已结束       | 项目时长:11:40:32                     |
| 我的证书                                                                                                    | >        | 学习时长:00:01:01                                                       |                | 直看日志                              |

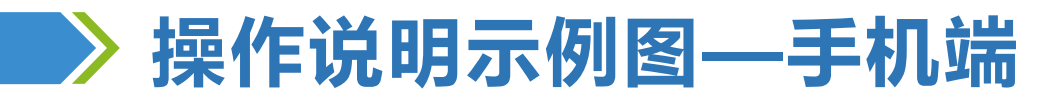

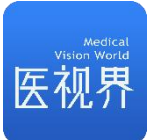

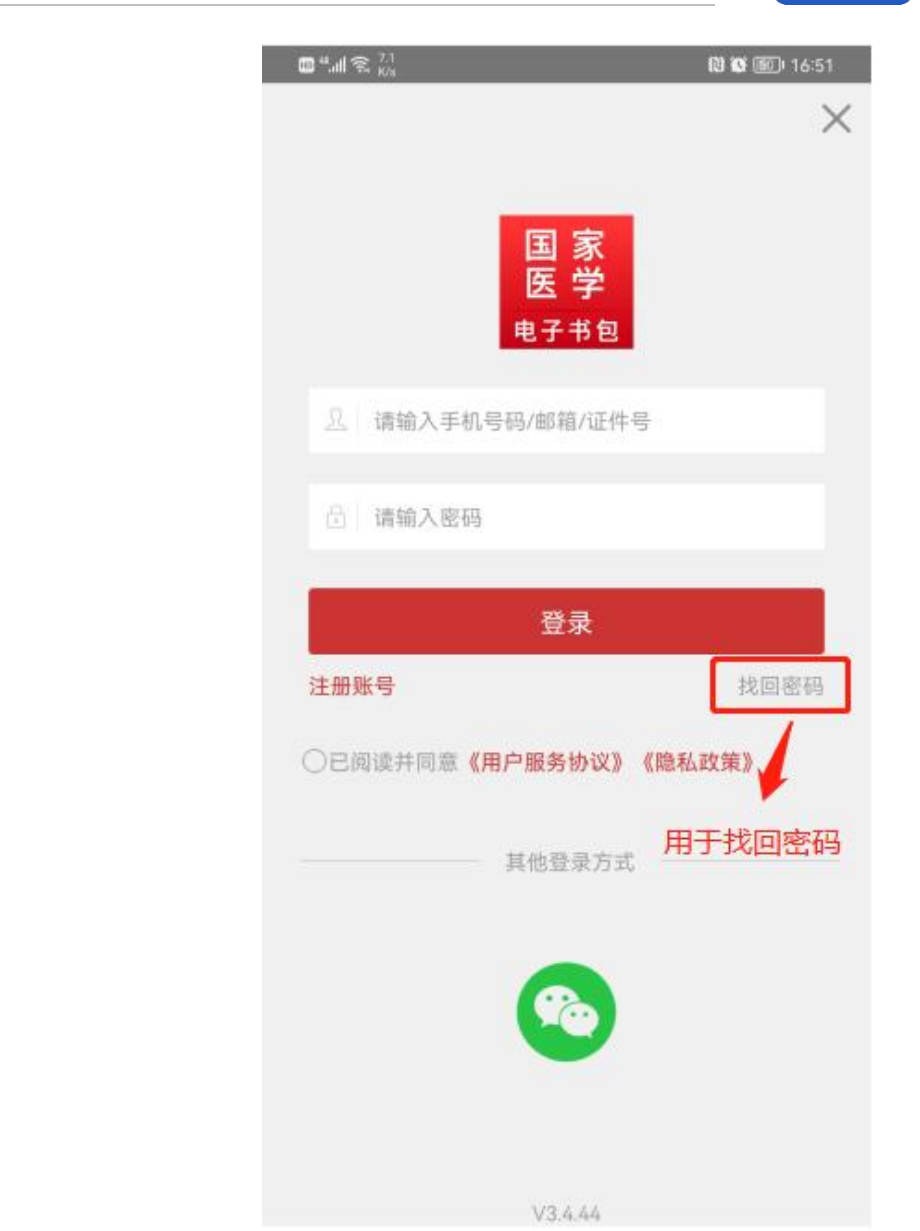

### 1、登录:

- ① 扫描下方二维码或到应用商店下载APP"医学电子书包"。
- ② 输入用户名、密码,点击登录;

#### 注:

- ✓ 若未注册过医学电子书包APP,输入初始密码00000登录即可;
- ✓ 若已注册过医学电子书包APP, 输入已设置的密码登录即可;
- ✓ 若登录显示密码错误,请点击登录页的"找回密码" 找回即可;

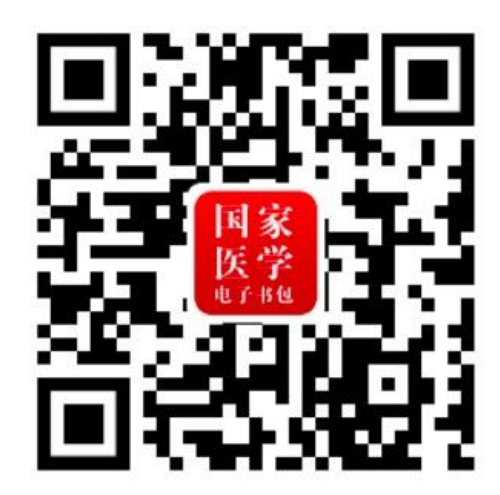

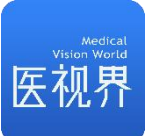

# > 操作说明示例图—手机端

### 2、学习

- ① 登录成功后,点击底部【医视在线】进入;
- ② 通过顶部确认机构为所属单位。
- 注:若无机构显示,请联系客服群管理员或相关负责人。
- ③ 通过"我的培训"找到培训项目,点击进入。
- ④ 点击【课程列表】,点击【播放】按钮进入视频学习;
- ⑤ 视频列表的【练习】不作为考核要求,建议认真答题;

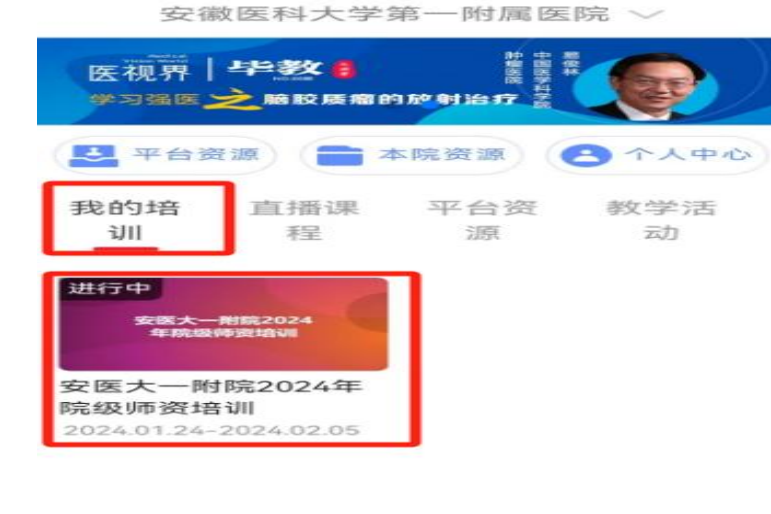

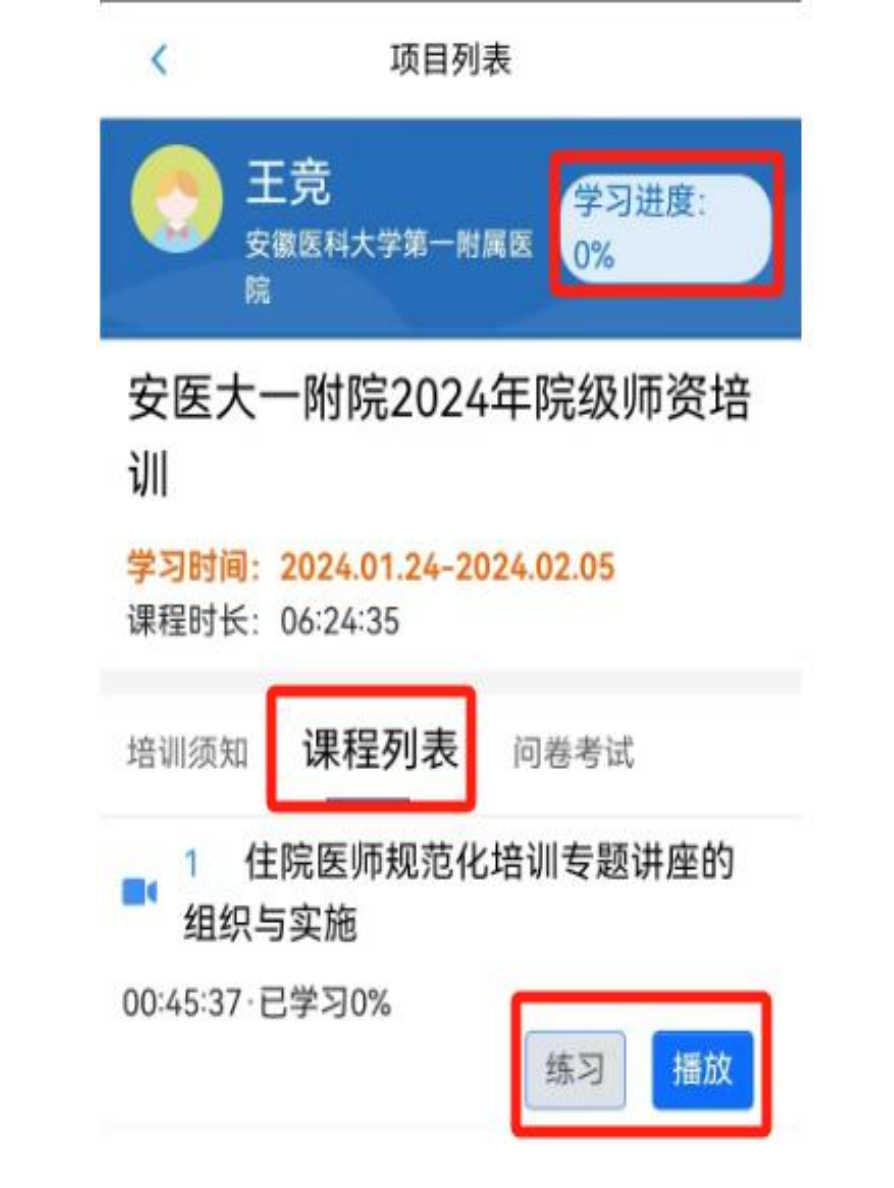

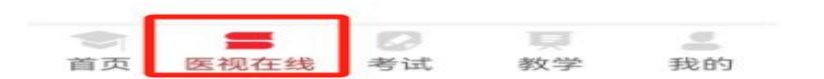

# ▶ 操作说明示例图—手机端

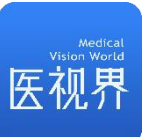

### 3、问卷/考试

点击【问卷考试】,进入培训考核;

注:满足学习总进度的要求后方可参加考试。

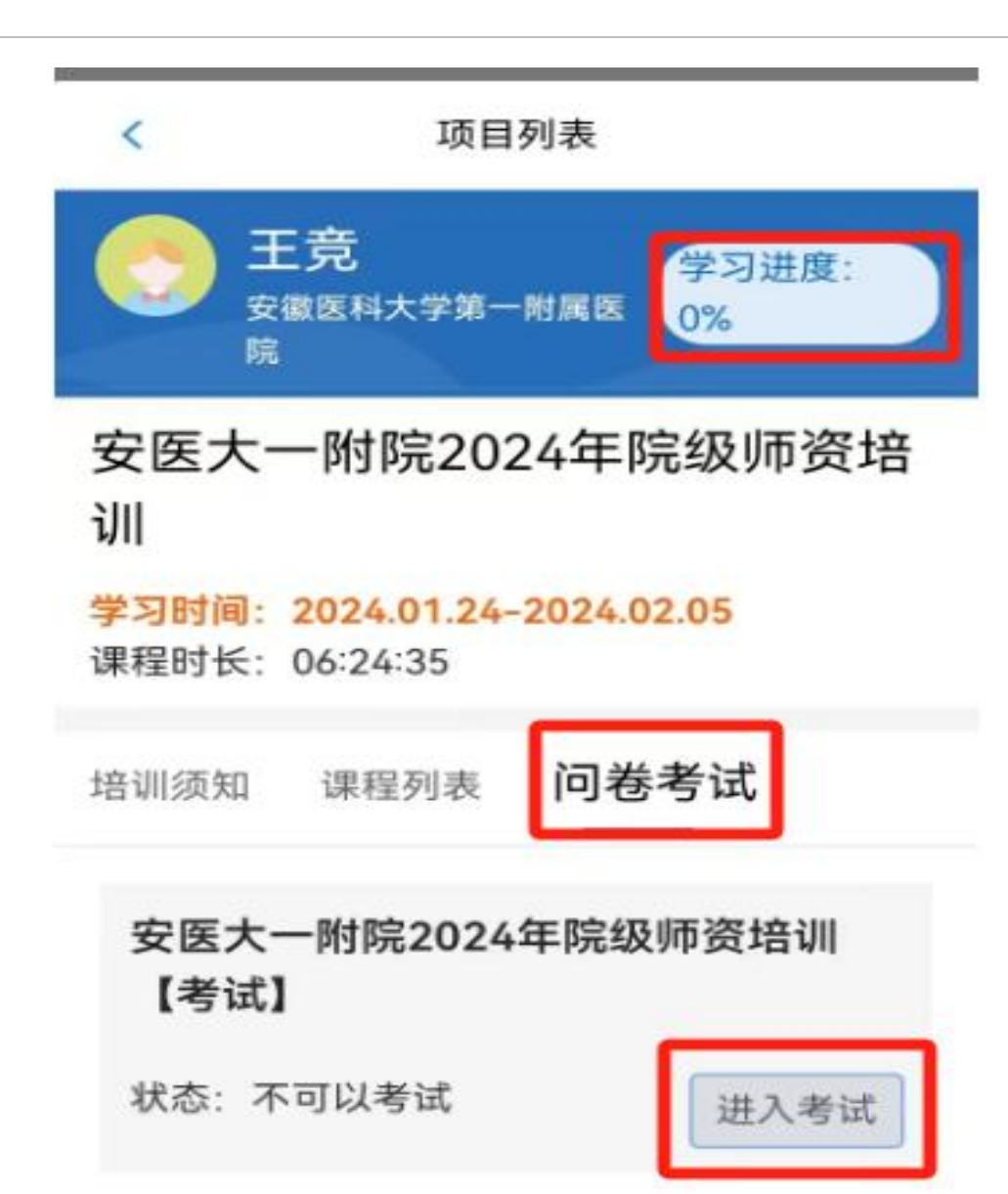

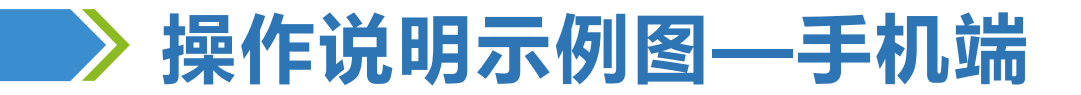

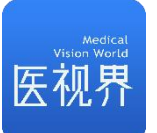

17:47

>

>

>

>

# 4、查看学习和考试结果 点击右上角【个人中心】,进入个人中心,在【我 的培训】中查看培训情况和考试结果;

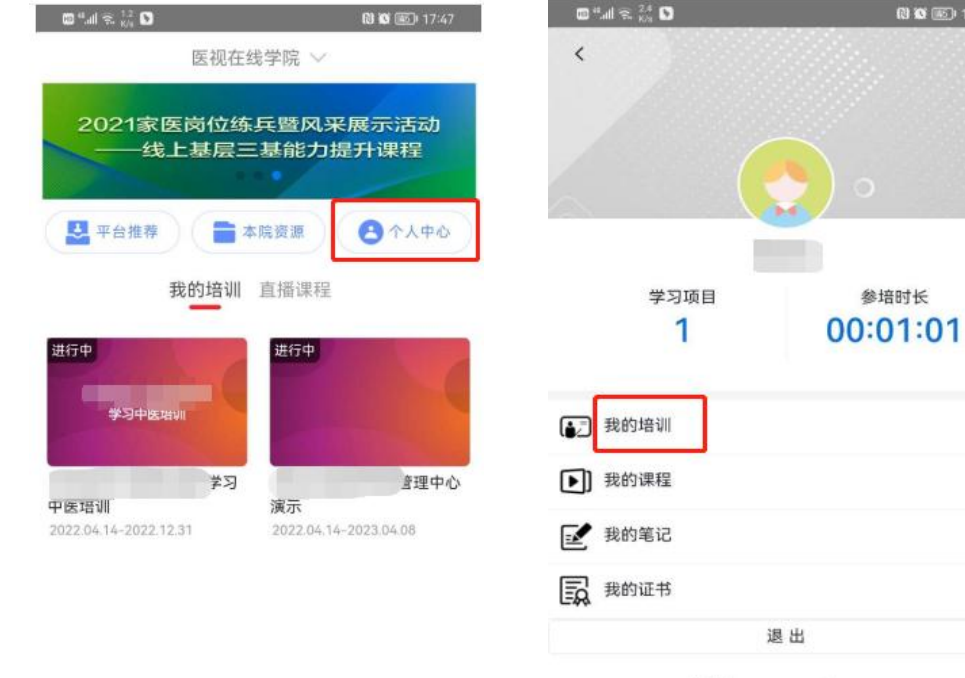

医视界: www.mvwchina.com

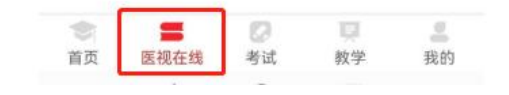

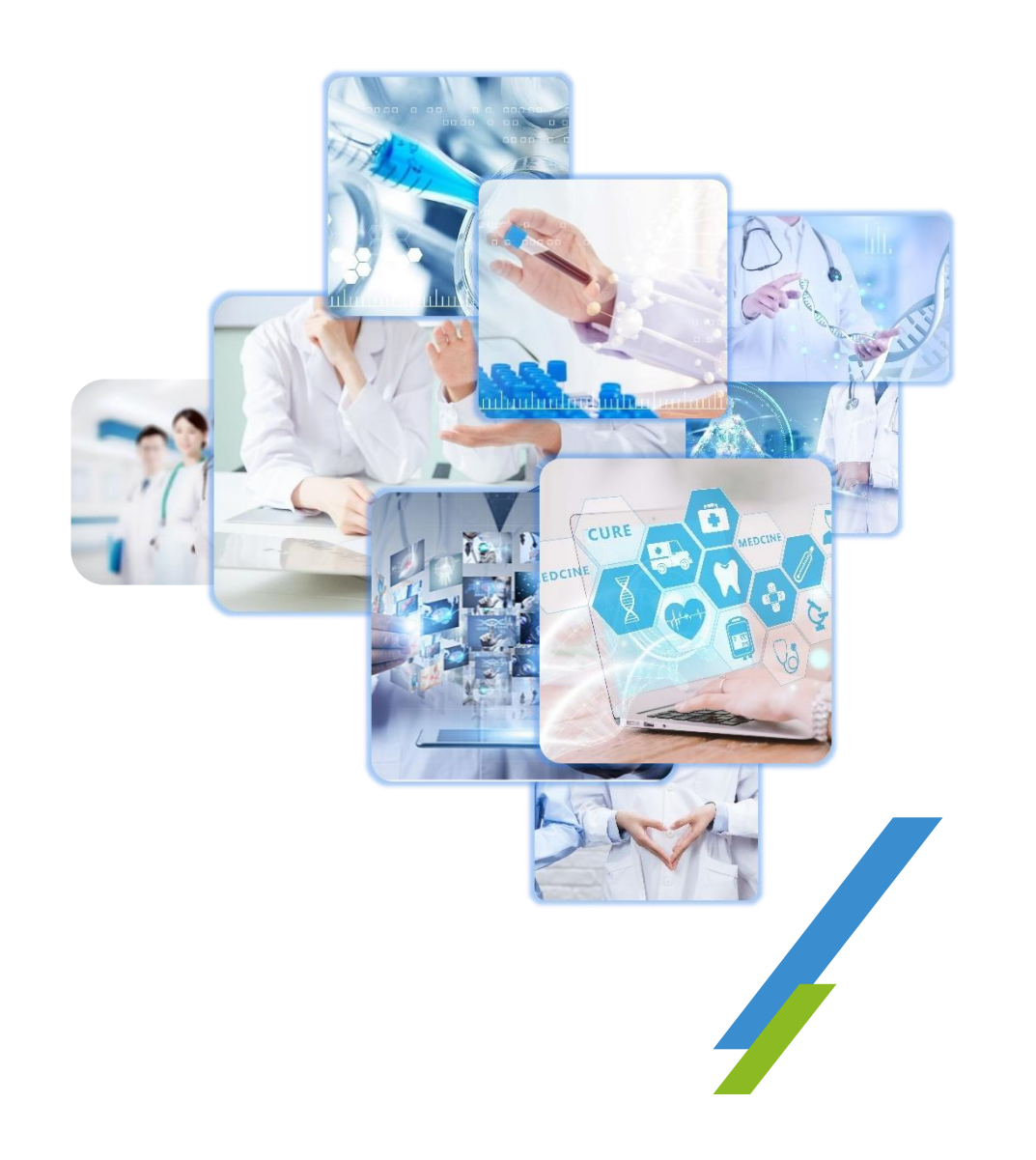

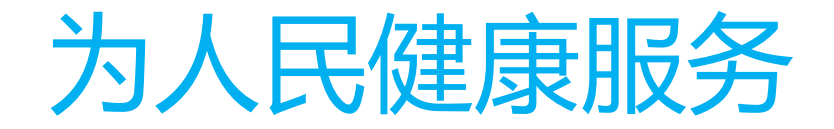

# 热线:400-001-8080

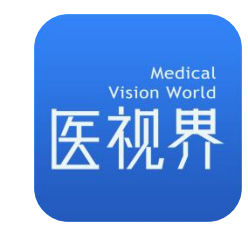